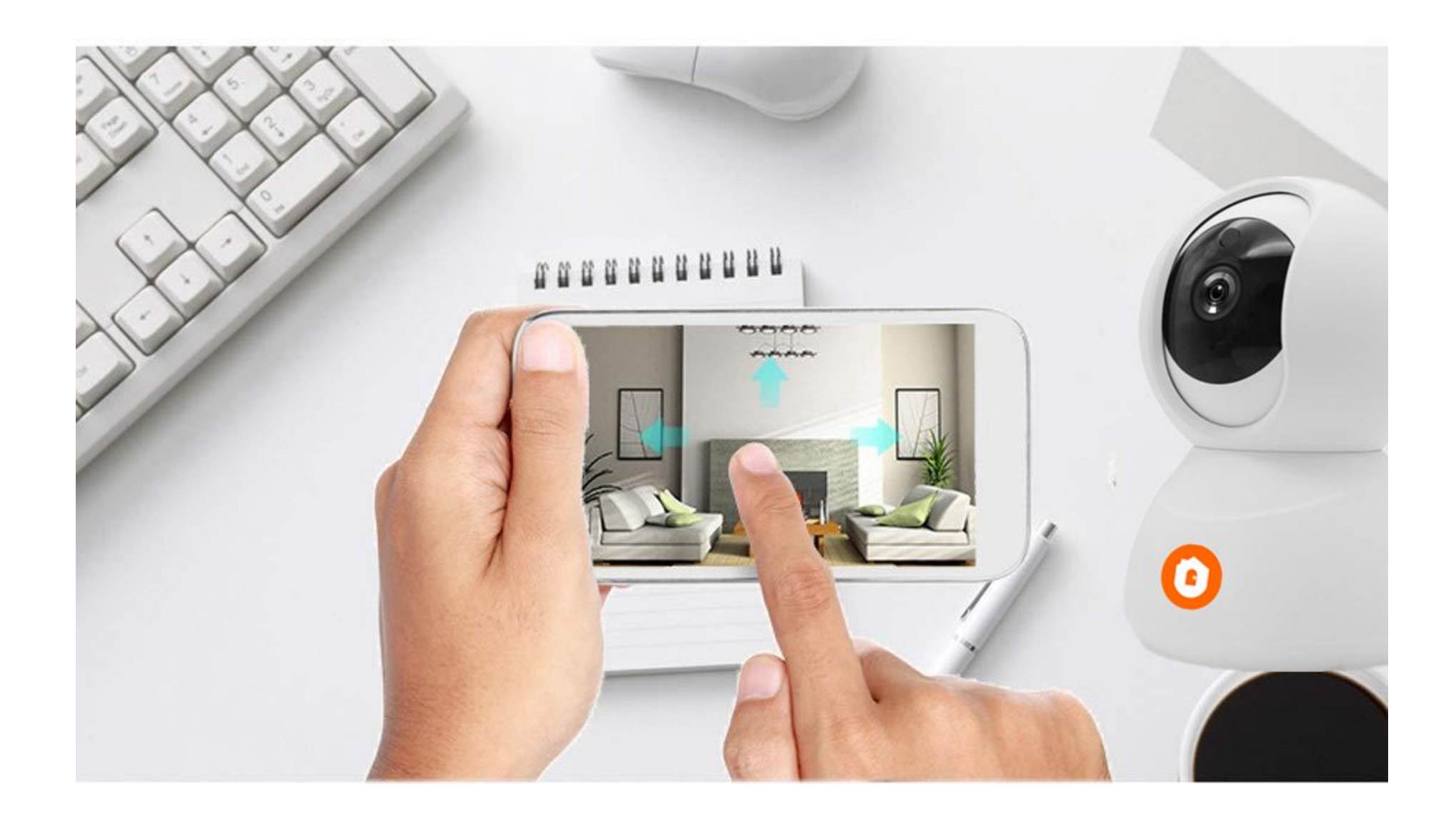

### **Three Ways To Connect**

#### 1. Work With WiFi

#### 2. Work With Roter

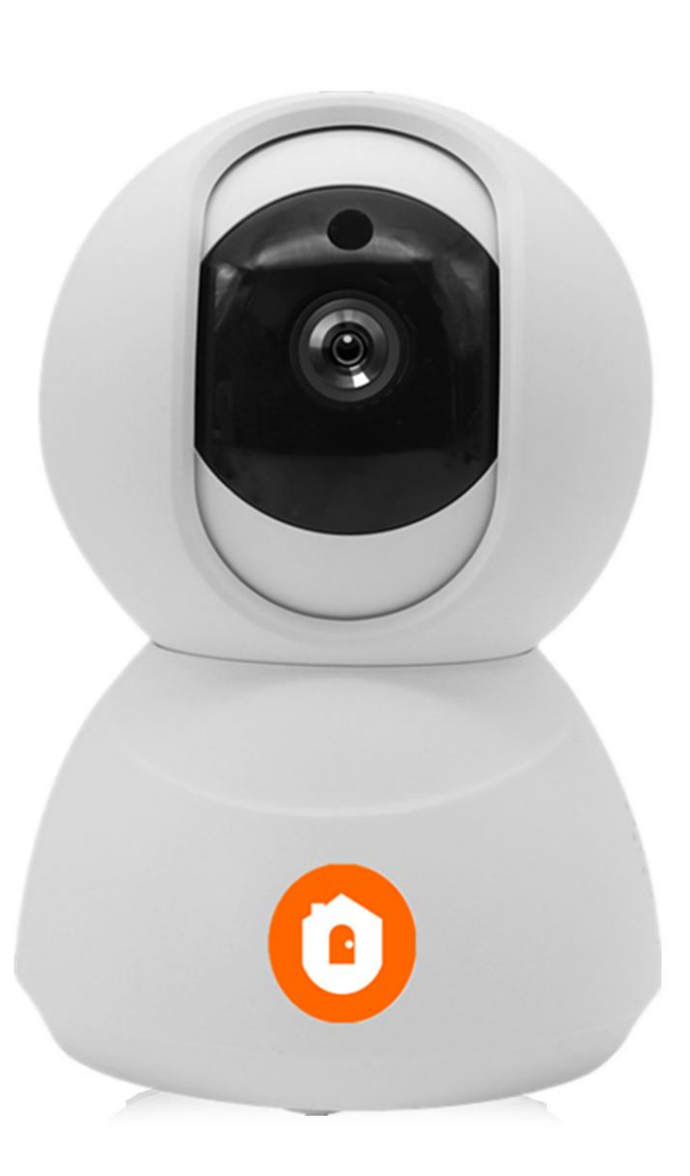

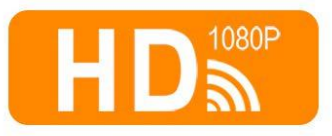

Al Motion Sensor

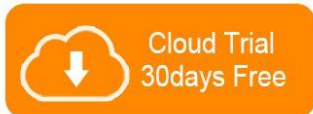

2-Way-Audio

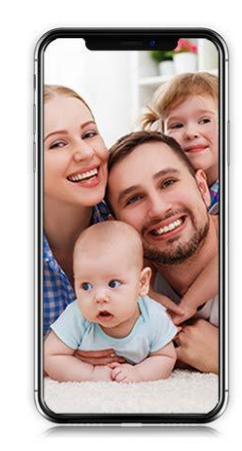

## **Install Free App**

Download APP: scan the QR code below to download and install. Register and login: open the "MySmartH" APP to register and login according to the prompts.

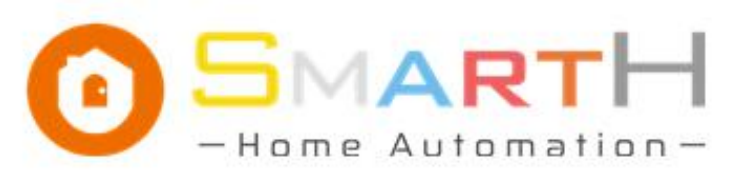

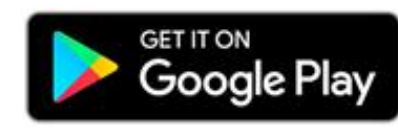

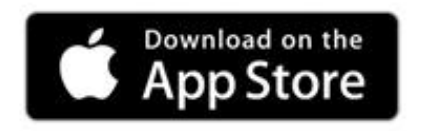

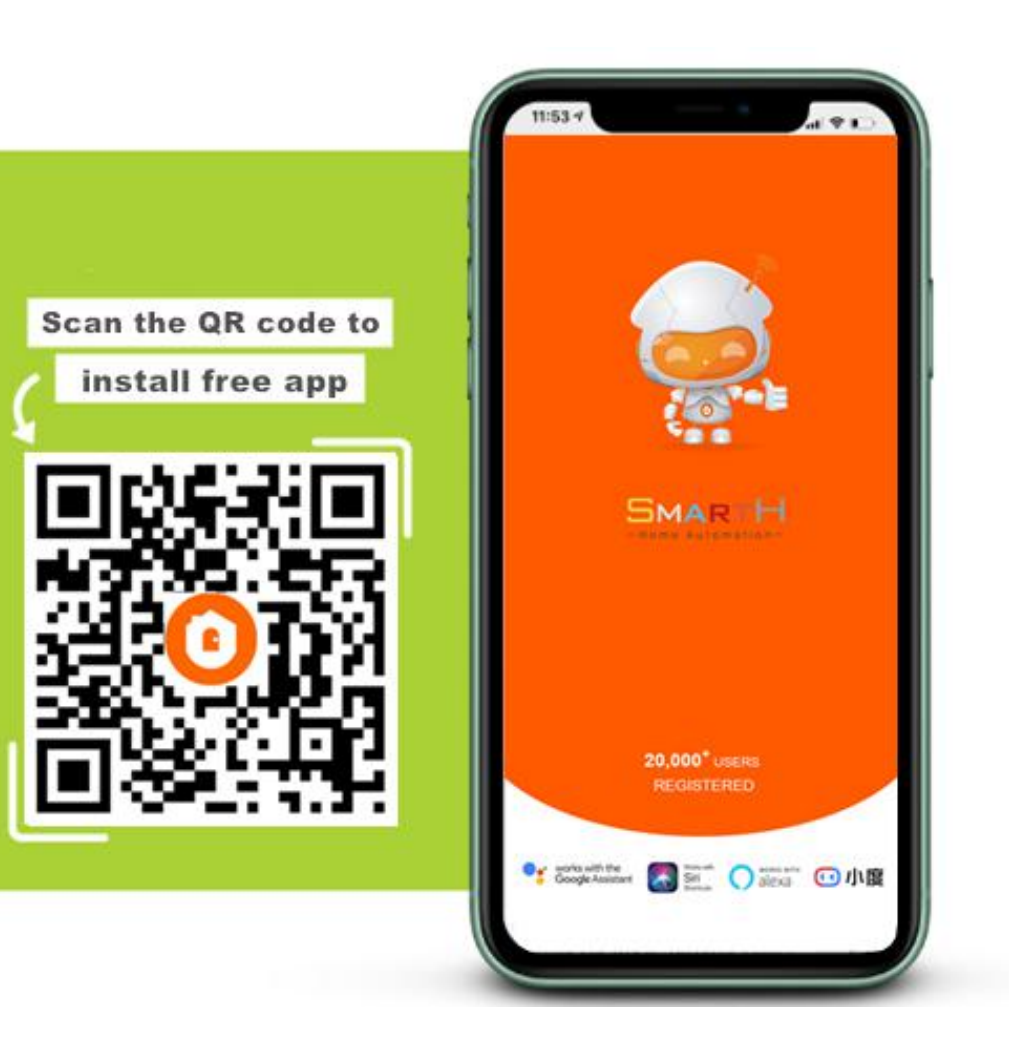

# Add The Device-Scan QR Code Mode

Make sure Wi-Fi is available and connected to the Internet.

-Connect the camera to the power, then system startup completed.

-Open "MySmartH" APP, press the'+' in the upper right comer of the main screen;

-choose "VideoSurveillance", click "Smart Camera" to add camera; and then click "Next step";

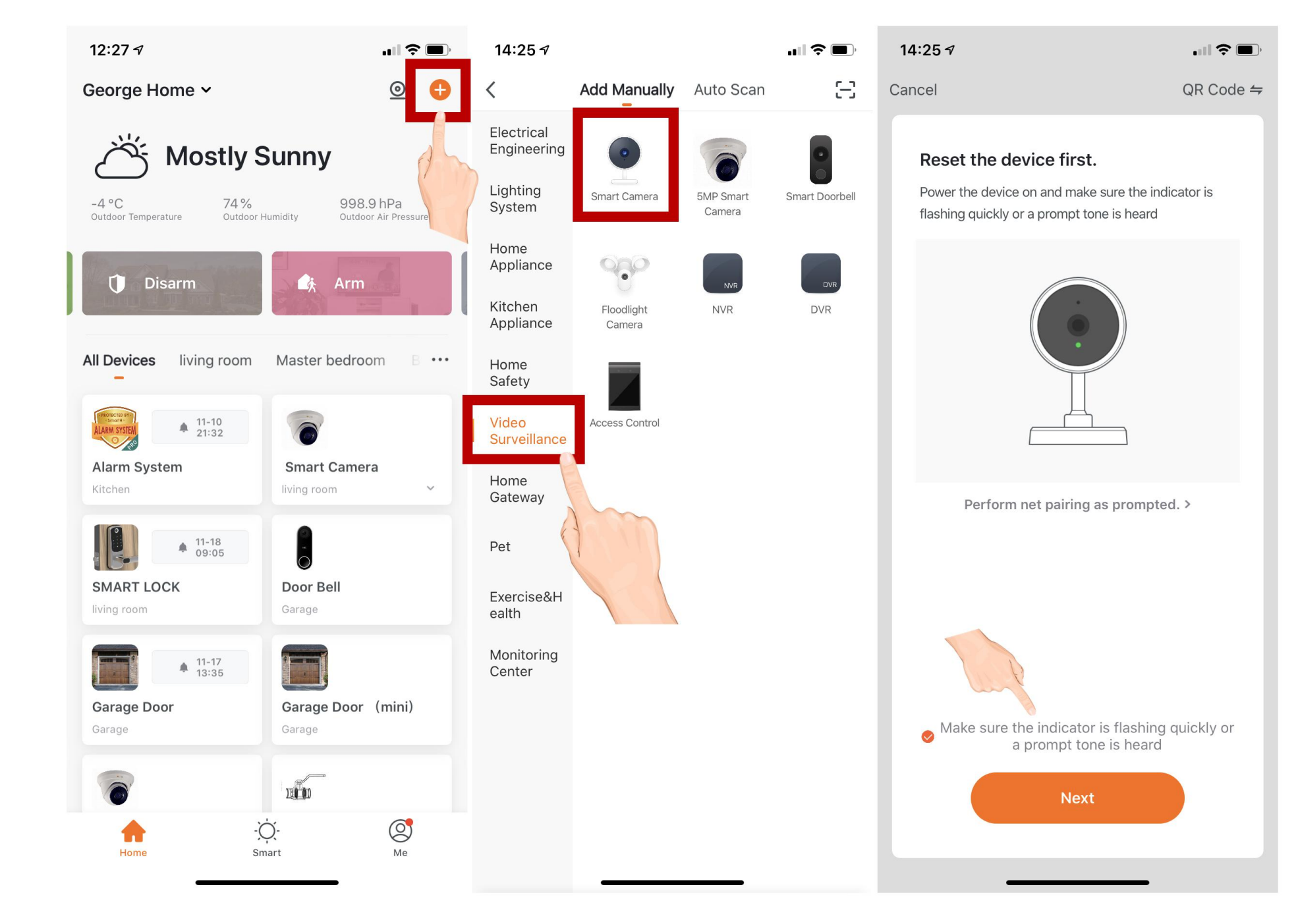

|                                                                                                    | 14:25 -                                                                                                    |             | 14:25 -                                 |            | 14:25 🕫          |                                                        | <b>'III \$ @</b> )      |
|----------------------------------------------------------------------------------------------------|----------------------------------------------------------------------------------------------------|-------------|-----------------------------------------|------------|------------------|--------------------------------------------------------|-------------------------|
|                                                                                                    | Cancel                                                                                                    |             | Cancel                                  |            | Cancel           |                                                        |                         |
| -If the mobile phone is not<br>connected to wi-fi, please click<br>"Connect to Wi-fi" ;                                                                                                    | Select 2.4 GHz Wi-Fi Network and<br>enter password.<br>If your Wi-Fi is 5GHz, please set it to be 2.4GHz.<br>Common router setting method |             |                                         |            | A<br>Ensure tha  | Adding device<br>Ensure that the device is powered on. |                         |
| -It will jump to the WLAN<br>interface and connects Wi-<br>Fi.Please note that only 2.4 GH<br>Wi-Fi network is supported;                                                                                                    |                                                                                                    |             |                                         |            |                  |                                                        |                         |
| -If the phone is connected to Wi-<br>Fi ; click "Confirm". It will jump<br>to the interface to prompt to<br>scan the QR code with camera<br>and click "Continue" ;<br>A QR code will prompt on your<br>screen and you need to scan it<br>with the Smart Camera, (the<br>camera is about 20-30 cm away<br>from the mobile phone lens).<br>Then click "hear the prompt<br>sound"."connecting" ; | € 2.4 <sub>GHz</sub>                                                                                                    | с<br>С 5GHz | Please scan the QR code from<br>cm away | n 15 to 20 |                  | Q<br>1%                                                |                         |
|                                                                                                    | Rest   Next                                                                                                    | ÷<br>⊙      | No Prompts<br>I Heard a Prompt          | 20         | Scan<br>devices. | Register Initi<br>on Cloud. the d                      | C)<br>ialize<br>device. |

At this time, the connected device will appear on the APP home page . Then you can click directly to the device interface to see the monitoring situation

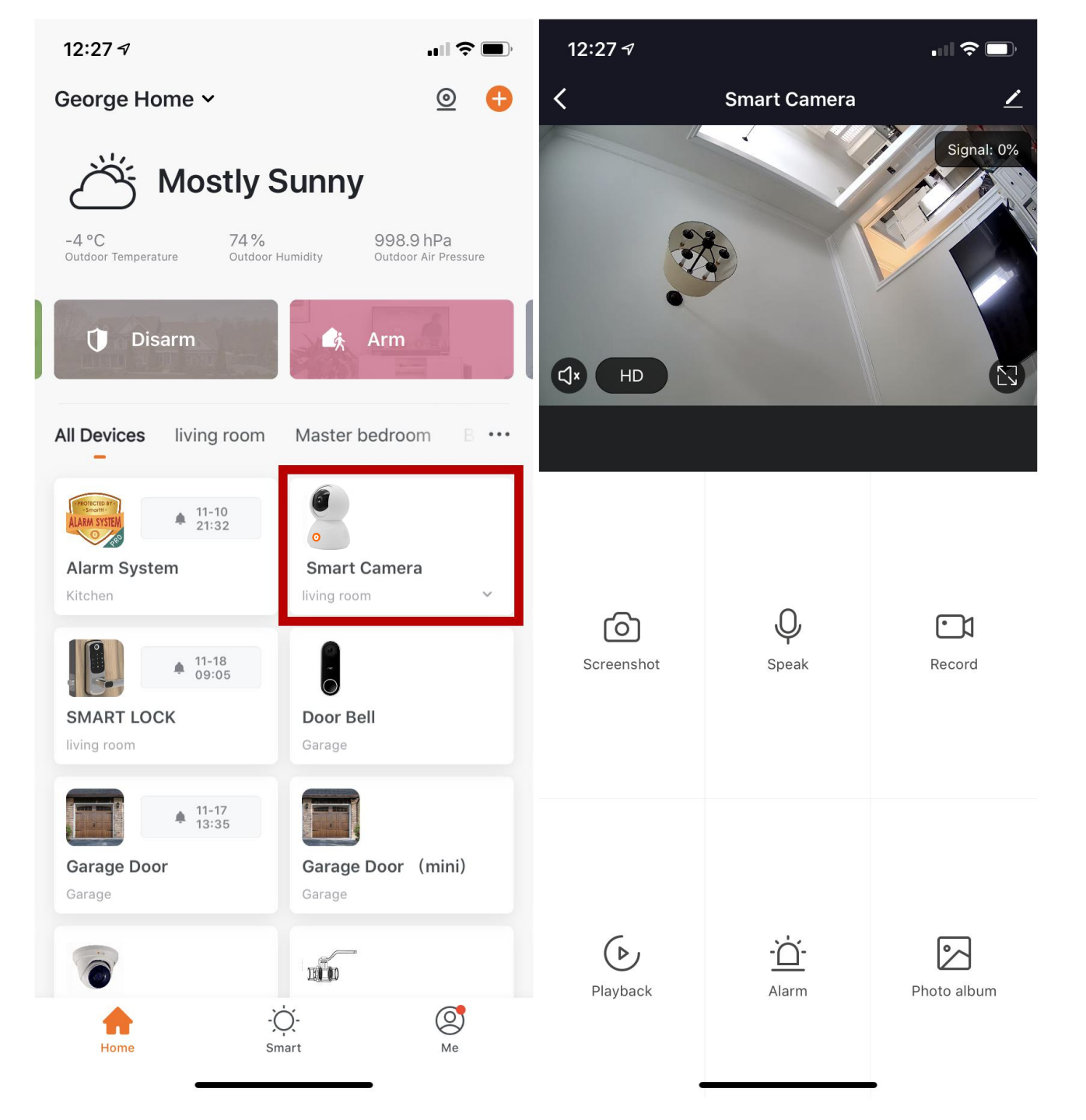